## QUICK GUIDE

## How to reset your ELMS password.

If you have forgotten the password for your ELMS account, follow these simple steps to create a new one.

After three incorrect sign-in attempts, the system will lock you out of your account for one hour. Please note that if you have been locked out for one hour due to three unsuccessful attempts to log in, you can still reset your password, but will still need to wait for the time to lapse, before attempting to log in again.

| Visit <u>www.elmsaviation.co.uk</u> and click the 'Login'<br>button at the top of the page.<br>Click the 'Forgot Password' button.<br>Enter the email address associated with your<br>account.<br>A green tick on the right-hand side indicates a<br>correctly written email address and enables you to<br>proceed.<br>Click 'Reset Password'                                                                                                    | Email Address   Password   Forgot Password?   SIGN IN   REGISTER   Please enter your e-mail address and press the button below to reset your password.   Email Address   RESET PASSWORD |
|----------------------------------------------------------------------------------------------------|----------------------------------------------------------------------------------------------------|
| An email will be sent to you with a link to reset<br>your password.<br>If you do not receive the email: check your<br>Junk/Spam folder. Or click <b>'TRY AGAIN'</b> to<br>receive a new link via email. If no email appears,<br>you have incorrectly typed the email address or<br>there is no account on ELMS, affiliated with the<br>email.<br><b>Note:</b> The 'link' in the email is only valid for 24<br>hours. Resetting after this time would fail and you<br>will need to start the process again. | Please check your email<br>An email has been sent to your registered email address with a link to reset your<br>password.<br>You may also need to check your 'junk' email folder.       |

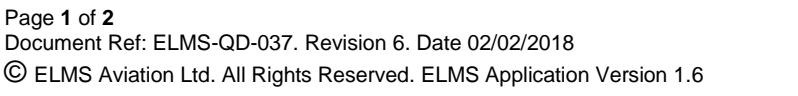

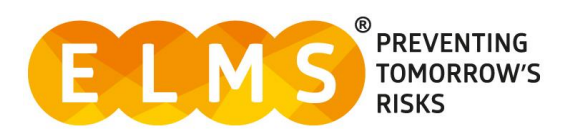

| Click the link within the email to load the password reset page.                                                                              |                                                                                                    |  |
|----------------------------------------------------------------------------------------------------|----------------------------------------------------------------------------------------------------|--|
| Enter the email address associated with your<br>account.<br>Enter a new password and then re-type the same<br>password to confirm your entry. | Please enter your e-mail address and new password<br>Remember, your password needs to contain at least one uppercase<br>letter, one number and one special character. |  |
| ELMS recommend that your password is a <b>minimum</b> of 8 characters.                                                                        | Email Address<br>Password                                                                                                    |  |
| <b>Note:</b> Passwords <b>MUST</b> contain one number, an upper case letter and one special character, e.g. (#%\$).                           | Confirm Password                                                                                                    |  |
| You will see a green tick when your new password meets the specified criteria.                                                                | RESET PASSWORD                                                                                                    |  |
| You can now log in to your ELMS account successfully.                                                                                         | Your password has been reset                                                                                                    |  |

## System Support

For more support and information regarding the ELMS application, please see the 'HELP' drop down in the left-hand menu once you log in.

Here you will find external links to:

- FAQs
- Video Tutorials
- User Guides
- Contact

For any further assistance please contact your Organisation's ELMS Company Administrator.

Alternatively, you can speak with one of our support team by using the 'Contact' link under the help banner or by calling: 0330 100 5321 (Lines open: Monday to Friday 09.00 and 17.00 UK time; Excluding Bank Holidays)

| 🔑 HELP        |  |
|---------------|--|
| FAQ's         |  |
| Video Library |  |
| User Guides   |  |
| Contact       |  |

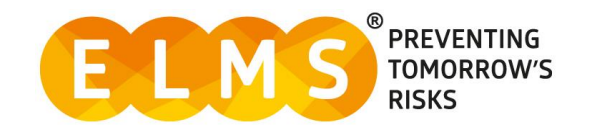